## GeoSpace Labs

ਬਟਨ ਫਰਮਵੇਅਰ ਅਪਗ੍ਰੇਡ ਨਿਰਦੇਸ਼

## ਬਟਨ ਫਰਮਵੇਅਰ ਅਪਡੇਟ ਆਟੋਮੈਟਿਕ ਪ੍ਰਕਿਰਿਆ

- ELD ਐਪਲੀਕੇਸ਼ਨ (ਜੀਓ ਵਿਜ਼ਲਟੀਈ, ਐਚਓਐਸ 4 ਏਗ, ਆਦਿ) ਤੇ ਲੌਗ ਇਨ ਕਰੋ.
- > ਮੇਨੂ ਟੈਪ ਕਰੋ
- > ਅਪਡੇਟ ਫਰਮਵੇਅਰ 'ਤੇ ਟੈਪ ਕਰੋ
- > ਫਰਮਵੇਅਰ ਅਪਡੇਟ ਆਪਣੇ ਆਪ ਕਾਰਵਾਈ ਕਰੇਗਾ.

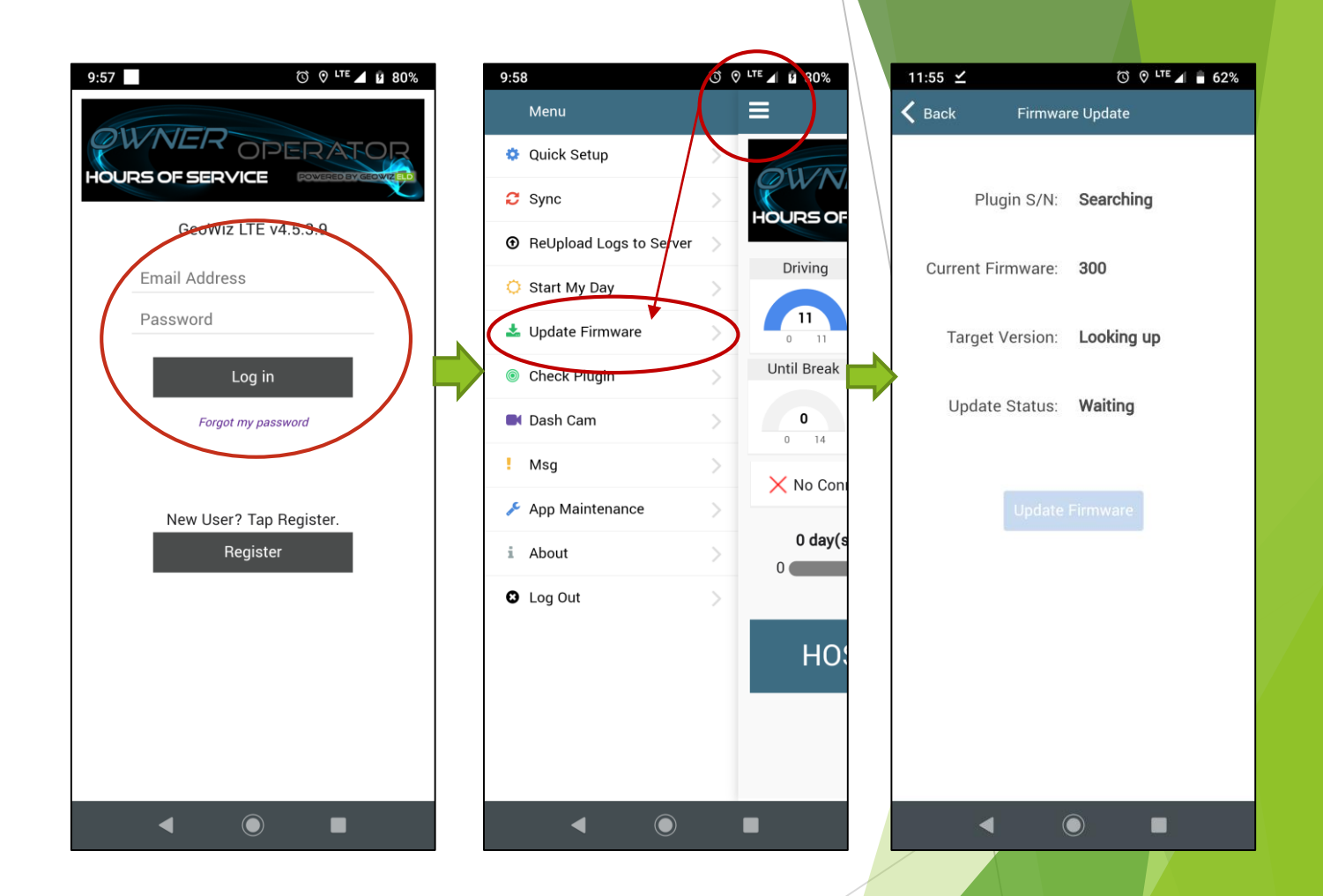

## ਬਟਨ ਫਰਮਵੇਅਰ ਅਪਡੇਟ ਮੈਨੁਅਲ ਪ੍ਰਕਿਰਿਆ

- ਡਾਊਨਲੋਡ ਅੱਪਡੇਟ ਫਾਇਲ ਦਿੱਤੇ ਲਿੰਕ ਨੂੰ ਟੈਪ ਕਰੋੰ
  <u>https://eld.cloud/app/docs/firmware/ELDv2-</u> <u>315.bin</u>
- ਉਪਲਬਧ Wifi ਨੈਟਵਰਕ ਨਾਲ ਕਨੈਕਟ ਕਰੋ IOSiX ELDXXXXXXXX "deadbeef77" ਪਾਸਵਰਡ ਦੀ ਵਰਤੋਂ ਕਰੋ

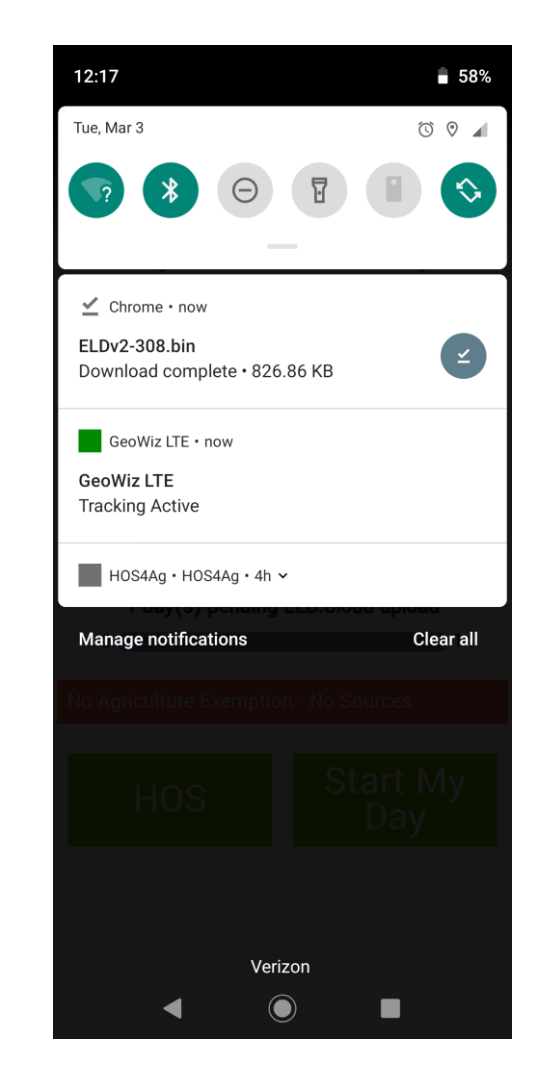

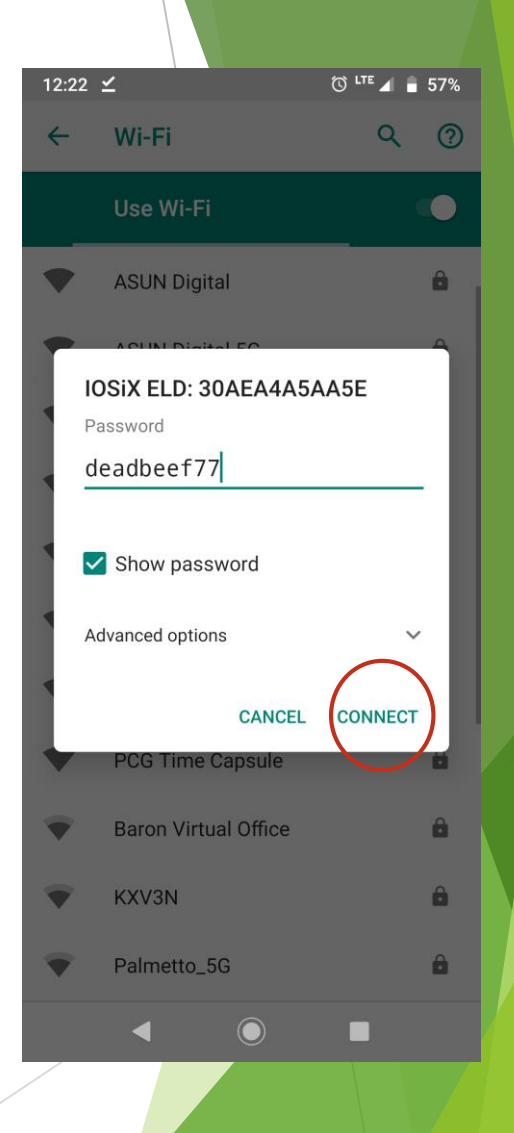

## ਬਟਨ ਫਰਮਵੇਅਰ ਅਪਡੇਟ ਮੈਨੁਅਲ ਪ੍ਰਕਿਰਿਆ

- ਇੱਕ ਵੈੱਬ ਬਰਾਜ਼ਰ ਖੋਲ੍ਹੋ, ਵੈਬ ਐਡਰੈੱਸ ਖੇਤਰ ਵਿੱਚ 192.168.4.1 ਭਰੋ.
- > ਖਾਲੀ ਕੁੰਜੀ ਖੇਤਰ ਵਿਚ "123456" ਭਰੋ.
- ≻ ਚੁਣੋ ਫਾਇਲ ਚੁਣੋ ਟੈਪ ਤੋਂ ELDv2 ਫਾਈਲ ਦੀ ਚੋਣ ਕਰੋ.
- Send File डेनॆ टैथ वठॆ
- ਬਟਨ ਹੁਣ ਅਪਡੇਟ ਹੋ ਜਾਣਗੇ, ਪੂਰਾ ਹਾਨ ਤੇ "Flash Complete" ਆਵੇਗਾ.

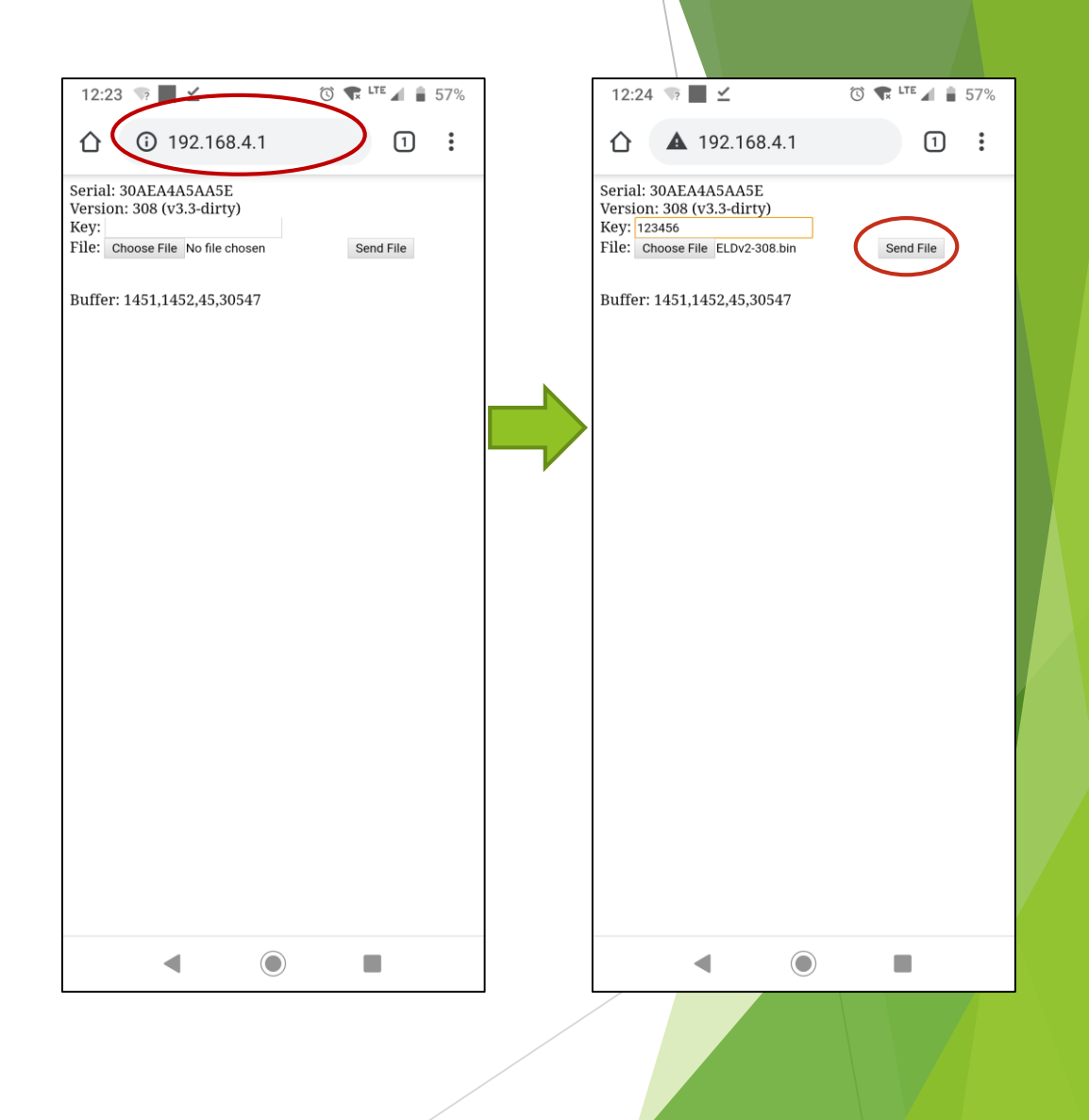